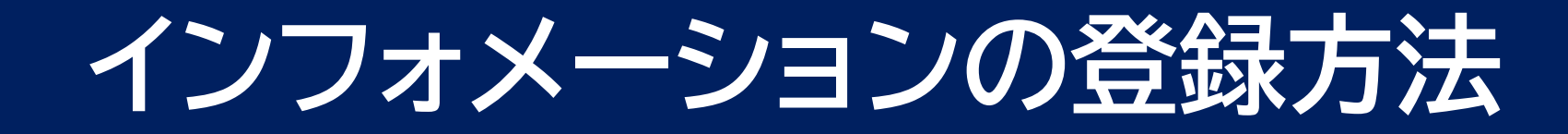

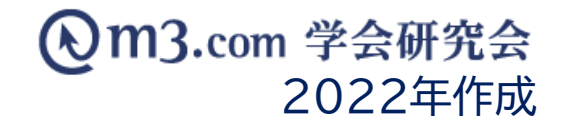

## インフォメーションの登録方法

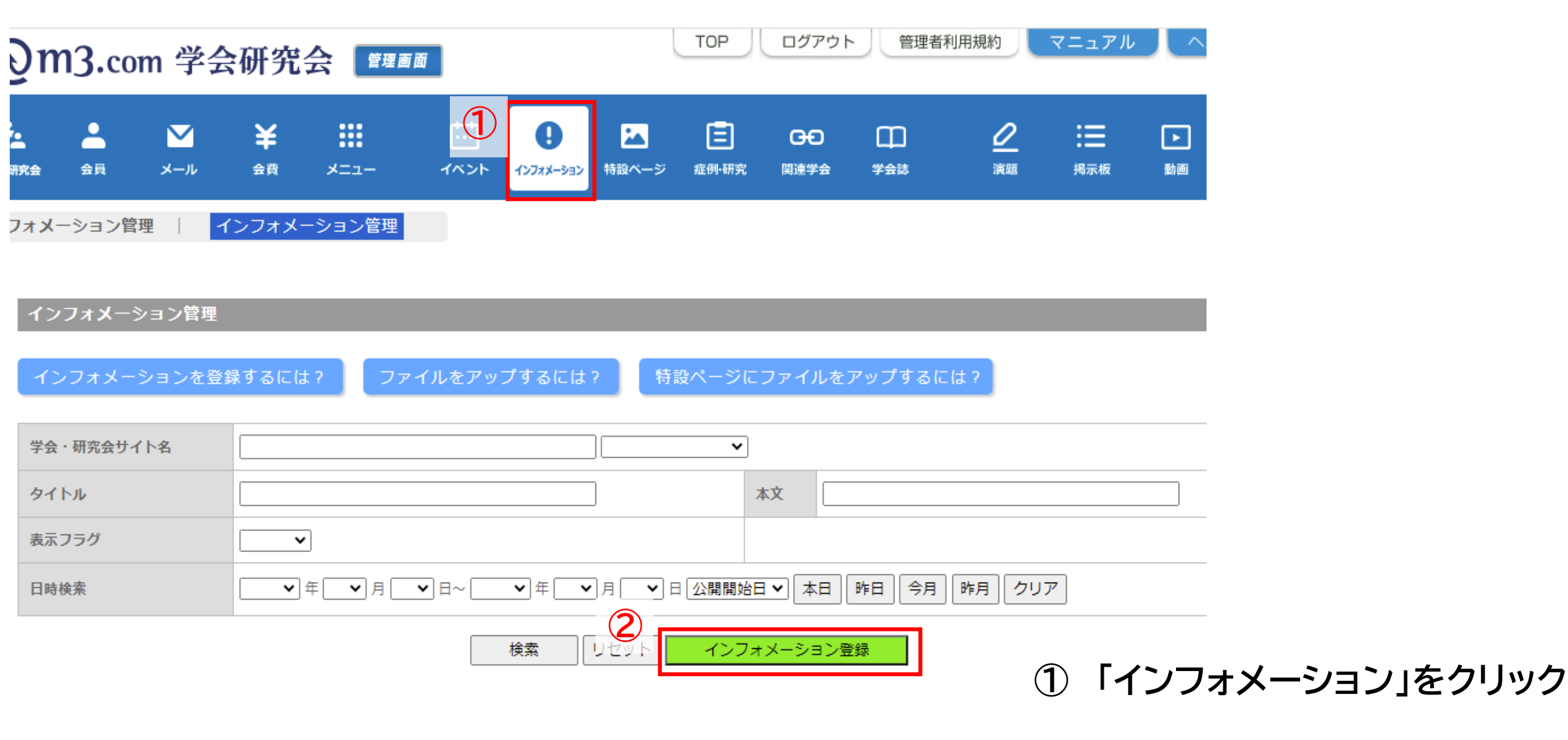

②「インフォメーション登録」をクリック

## 本文入力・ファイルアップロード

| <b>(</b> )1  | <b>n3.</b> co        | m 学会                | 研究                              | 会管理画                    | đ                  |                         |                      | ТОР                | ログアウト                | 管理者      | 利用規約           | ₹=:            | 3  |
|--------------|----------------------|---------------------|---------------------------------|-------------------------|--------------------|-------------------------|----------------------|--------------------|----------------------|----------|----------------|----------------|----|
| よう<br>学会・研究会 | ▲                    | ✓<br>۱/-×           | <b>¥</b><br>≞≞                  | <b></b><br>-ב=×         | <b>…</b><br>イベント   | <b>0</b><br>לעקאל-אַפּע |                      | E<br>症例·研究         | <b>日日</b><br>関連学会    | 口<br>学会誌 | <u>。</u><br>演題 | <b>1</b><br>掲え | 4  |
| インフォン        | (一ション管               | 理   1               | ′ンフォメ-                          | ・ション管理                  |                    |                         |                      |                    |                      |          |                |                | (5 |
| イ<br>※印      | ンフォメーう<br>は必須項目です    | ション登録<br>す。         |                                 |                         |                    |                         |                      |                    |                      |          |                |                |    |
|              | 3                    |                     |                                 |                         |                    |                         |                      |                    |                      | 英<br>英   | 語              |                | 6  |
| 4            | 究<br>テスト学<br>名       | ਂ会研究会 ✔             | ]                               |                         |                    |                         |                      |                    |                      |          |                |                | 6  |
| タ<br>ト<br>※  | イルテスト                |                     |                                 |                         |                    |                         |                      |                    |                      |          |                |                |    |
|              | テストの                 | )内容です               |                                 |                         |                    |                         |                      |                    |                      |          |                |                |    |
| 4            | ·×<br>(4000文         | 字まで)                |                                 |                         |                    |                         |                      | /i                 |                      |          | 1000文字まで)      |                |    |
| (            | 5°1                  | マイルを選択              | R)<br><del>管理画面</del><br>·イル削除) | ⊐> (1).pdf              | 表示用ファイ             | <del>11</del> 6         |                      |                    |                      |          |                |                |    |
| 1            | ル<br>※pdfファ<br>※合計フ; | イル、ワードJ<br>マイル数10個、 | ファイル、エ・<br>1ファイルの               | クセルファイル、/<br>上限20MB、合計: | (ワーポイン)<br>ファイルサイン | トファイル、画<br>ズ70MBまでア     | 像ファイル(jpg<br>ップロードでき | g/png)、zipフ<br>ます。 | <sup>1</sup> ァイルがアッ: | プロード可能で  | す。             |                |    |

- ③ 該当の学会・研究会を選択
- ④ 内容を入力
- 5)「ファイルを選択」をクリックするとお使いの PCからファイルの選択が可能に

⑥ アップしたい資料を選択

| 🏈 アップロードするファイルの選択                                                                                                    |                   |                                                               | 8               |
|----------------------------------------------------------------------------------------------------|-------------------|---------------------------------------------------------------|-----------------|
|                                                                                                    | •                 | ◆ 仮の検索                                                        | ٩               |
| 整理 ▼ 新しいフォルダー                                                                                                    |                   | :== •                                                         |                 |
| ☆ お気に入り ▲ 名前                                                                                                    | A                 | 更新日時                                                          | 種類              |
| <ul> <li>         びウンロード         <ul> <li>             ダウンロード             </li> <li>             デスクトップ         </li> </ul> </li> </ul> | 会研究会_ファイル         | 2016/06/03 16:42                                              | PDF-XChan       |
| <ul> <li>32 最近表示した場所</li> <li>32 サイト運用 ■</li> </ul>                                                                                     |                   |                                                               |                 |
| <ul> <li>⇒ ライブラリ</li> <li>≧ ドキュメント</li> <li>≧ ピクチャ</li> <li>≧ ピデオ</li> <li>♪ ミュージック</li> </ul>                                          |                   |                                                               |                 |
| NUT コンピューター ▼ マ<br>ファイル名(N):                                                                                                    | III<br>学会研究会_ファイル | <ul> <li>▼ すべてのファイル (*.*)&lt;</li> <li>開&lt;(0) キ+</li> </ul> | ト<br>マンセル<br>パゴ |

| J           | )m                           | l3.com 学会研究会 📴 📧                                                | ТОР     | TOP ログアウト 管理者利用規約 マニュアル |           |                |   |      |   |
|-------------|------------------------------|-----------------------------------------------------------------|---------|-------------------------|-----------|----------------|---|------|---|
| <b>का</b> 3 | n<br>究会                      | ▲<br>☆ 日<br>☆ 日<br>★<br>★<br>★<br>★<br>★<br>★<br>★              | ご 症例・研究 | <b>日日</b><br>関連学会       | 口口<br>学会誌 | <u>。</u><br>演題 | 調 | ▶ 動画 |   |
| 7           | オ <b>メ</b> ー<br>表示<br>用<br>付 | -ション管理 インフォメーション管理<br>2021/07/06 00:00:00 (yyyy/mm/dd hh:mm:ss) |         |                         |           |                |   |      | ( |
|             | 表示<br>用開<br>始日               | (yyyy/mm/dd hh:mm:ss)                                           |         |                         |           |                |   |      |   |
|             | 表示<br>用終<br>了日               | (yyyy/mm/dd hh:mm:ss)                                           |         |                         |           |                |   |      |   |
|             | 公開<br>開始<br>日                | 2021/07/06 00:00:00 (yyyy/mm/dd hh:mm:ss)                       |         |                         |           |                |   |      |   |
|             | 公開<br>終了<br>日                | 2121/07/06 00:00:00 (yyyy/mm/dd hh:mm:ss)                       |         |                         |           |                |   |      |   |
|             | え示<br>フラ<br>グ                | ☑ 表示                                                            |         |                         |           |                |   |      |   |
|             | 会員<br>限定<br>フラ<br>グ          | □会員のみ公開                                                         |         |                         |           |                |   |      |   |

インフォメーションを登録すると会員にお知らせメールが送信されます。 ※以下のいずれかに該当する場合には、送信されません。 ・表示フラグにチェックが入っていない時

- ホフラクにチェックか入っていない時 開開始日と公開終了日に設定されている期間外の時

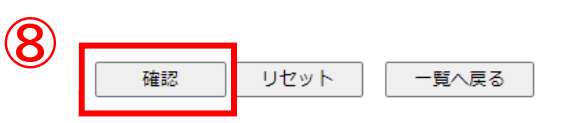

- ⑦ 【表示フラグ】にチェックを入れる ※【表示フラグ】にチェックを入れることで インフォメーションに表示
- ⑧ 入力完了後「確認」をクリック 内容を確認し不備がなければ 「登録」をクリック
- ※【表示フラグ】にチェックを入れて更新すると お知らせメールが会員に届きます。 お知らせメールを送らずに更新したい場合は こちらをご参照くださいませ。

サイト上の表示

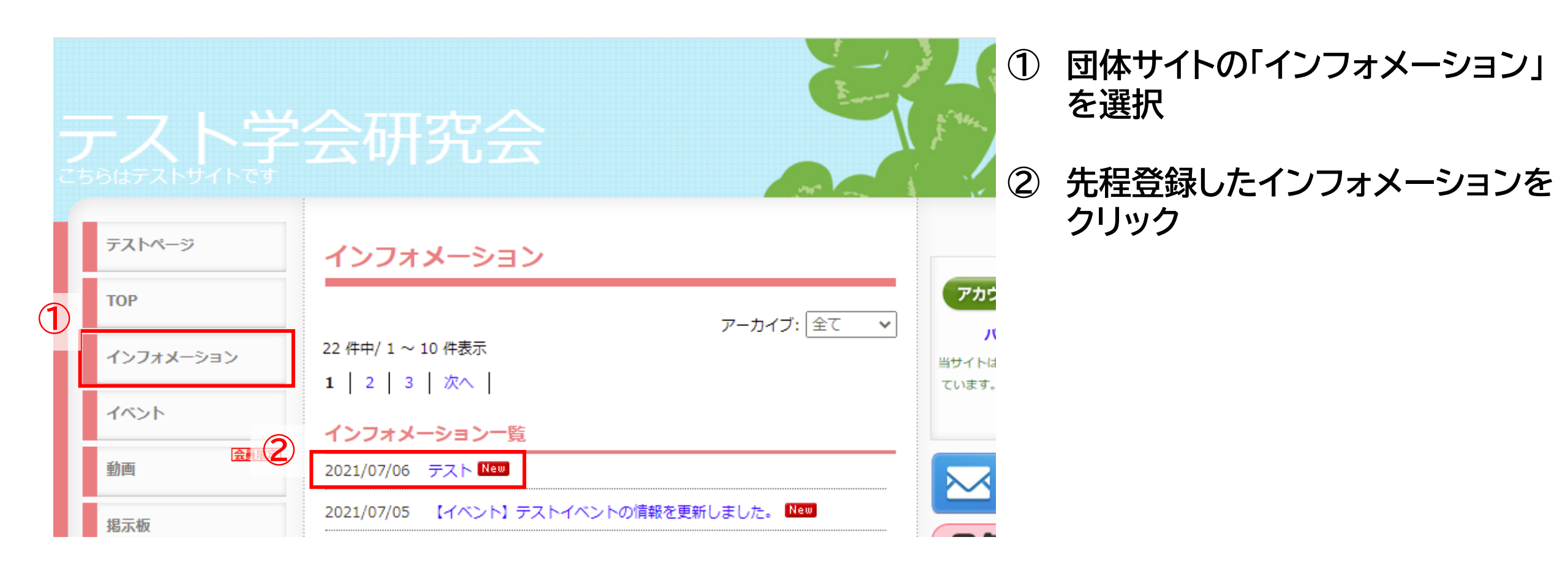

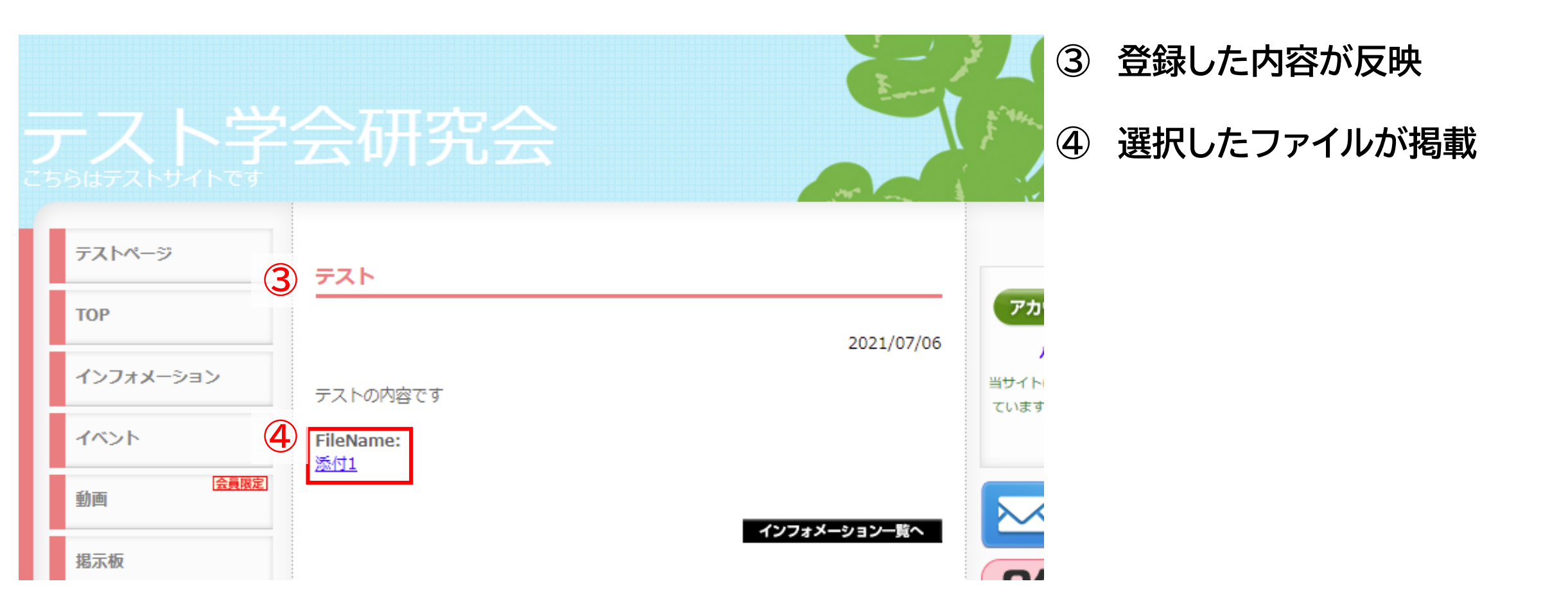